Инструкция пользователя (Быстрая настройка) Уличная камера WiFi/LAN P2P Neo coolcam, c DVR с аудио-каналом, Full HD 2 Мр Артикул: DE-WNIP-53SY MINI

ьём питани Разьём RJ45 Сброс в заводские установки 

Спасибо за совершённую покупку в нашем магазине

## Подготовка к настройке.

- Распакуйте оборудование. 1.
  - Соедините разъём RJ45 на камере патч-кордом (в комплекте) с Вашим роутером или коммутатором.
- 3. Накрутите антенну на разъём (в основании антенны разъем, в котором нужно поворачивать основание разъёма, сама антенна остаётся в прежнем положении, подтяните затяжной болт).

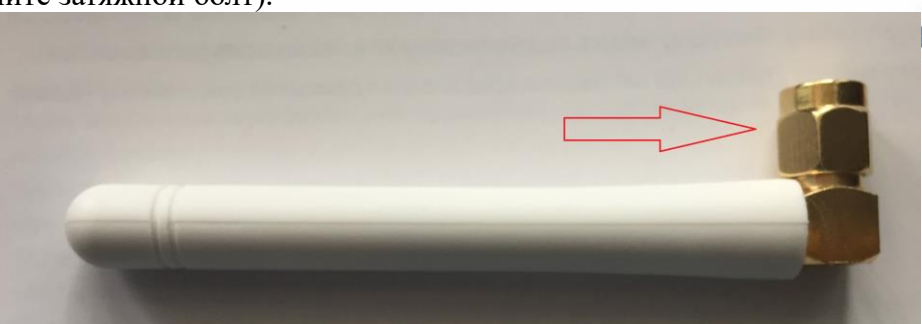

- 4. Открутите защитную пластину снизу устройства, вставьте карту памяти (тип микро СД, класс 10 до 64 Гб) до щелчка. Закрутите пластину.
- 5. Включите блок питания в розетку 220 В. Подключите блок питания к разъёму питания видеокамеры.

## Установка программного обеспечения

В коробке находится компакт диск с программным обеспечением. Вставьте его в Ваш персональный компьютер. Если не произойдёт автозапуск/автозагрузка меню, то нажмите в корне диска на файл autorun.exe.

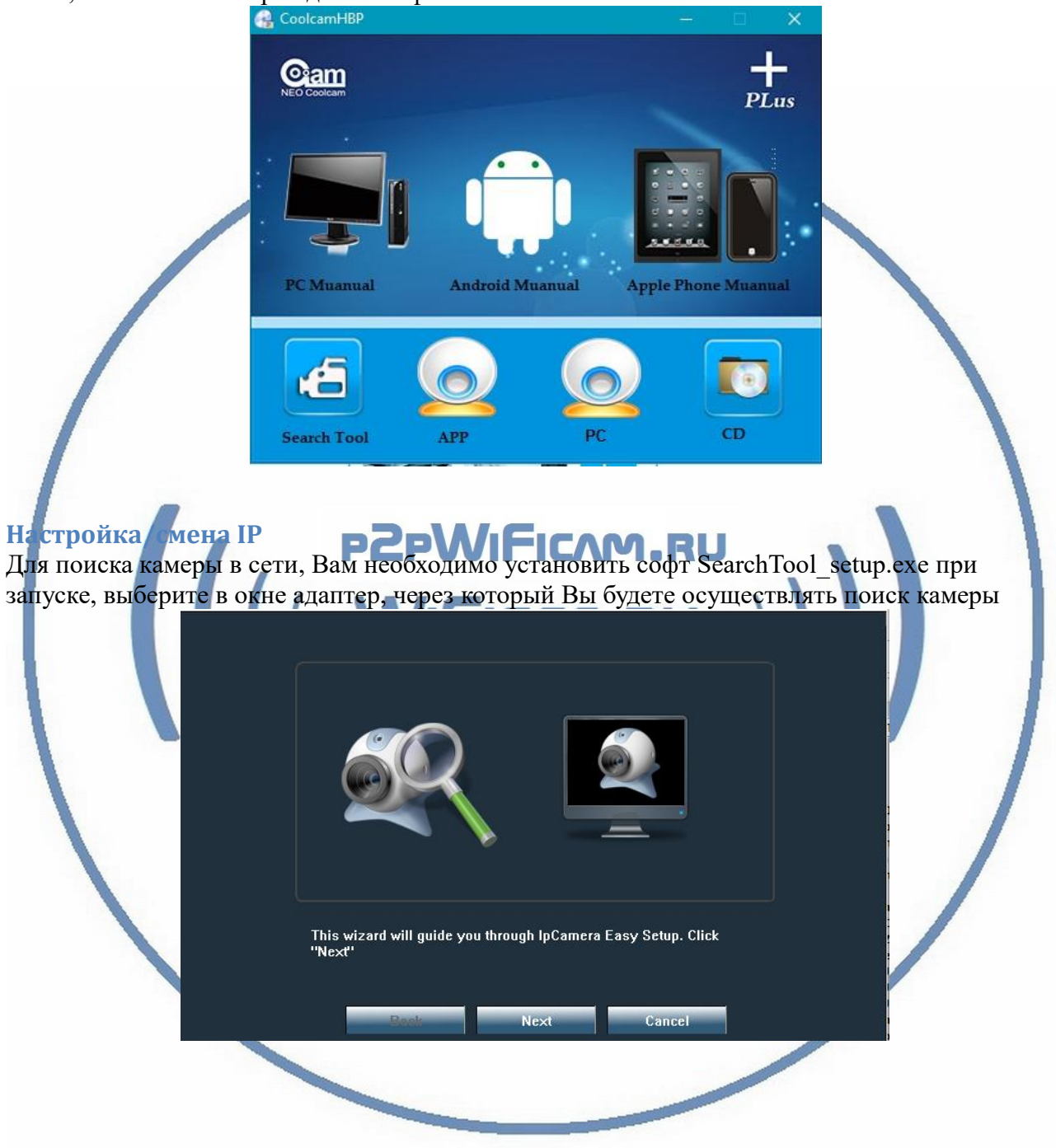

# Интернет-магазин <u>WiFisec.ru</u> и <u>p2pWiFicam.ru</u>

| 0 192.16 | Realtek PCIe GBE F<br>TeamViewer VPN Ac | Family Controller        | .1.10.2.1-20150     | 0909 80 |
|----------|-----------------------------------------|--------------------------|---------------------|---------|
|          | Виртуальный адап                        | тер Wi-Fi Direct (Май    | крософт)            |         |
|          |                                         |                          |                     |         |
|          |                                         |                          |                     |         |
|          |                                         |                          |                     |         |
|          |                                         |                          |                     |         |
|          |                                         |                          |                     |         |
|          |                                         |                          |                     |         |
|          |                                         |                          |                     |         |
|          |                                         |                          |                     |         |
|          |                                         |                          |                     |         |
|          |                                         |                          |                     |         |
| Please s | elect the device list,                  | , and then click Next to | ) modify the device |         |
|          |                                         |                          |                     |         |

| Local Host                      |                                         |                                |                                                              |                                           |                                    | Dev Info                 |                                       |                   |
|---------------------------------|-----------------------------------------|--------------------------------|--------------------------------------------------------------|-------------------------------------------|------------------------------------|--------------------------|---------------------------------------|-------------------|
| Local IP:                       | 192.168.1.79                            | N                              | ət Mark:                                                     | 255.255.255.0                             |                                    | SN:                      |                                       | · · · ·           |
| Gate Way:                       | 192.168.1.1                             | D                              | NS :                                                         | 192.168.1.1                               |                                    | SoftWare Ver.:           | ∀6.7.8.1.1-20150911                   |                   |
| Languago                        | English                                 |                                | tod by ID                                                    |                                           |                                    | Dev Name:                | ?                                     |                   |
| Language                        | English                                 | - 030                          | neu by ir                                                    | O Sorted by                               |                                    | IP Config                |                                       |                   |
| Name<br>2                       | IF<br>19216                             | >                              | S/N                                                          |                                           |                                    |                          | Enable DHCP                           |                   |
| IPCAM                           | 192.16                                  | 8.1.87                         | ê î                                                          |                                           |                                    | IP Address               | 192.168.1.33                          |                   |
|                                 |                                         |                                |                                                              |                                           |                                    | SubMask                  | 255 . 255 . 255 . 0                   | User admin        |
|                                 |                                         |                                |                                                              |                                           |                                    | GateWay                  | 192.168.1.1                           | Password •••••    |
|                                 |                                         |                                |                                                              |                                           |                                    | First Dns Address        | 192.168.1.1                           |                   |
|                                 |                                         |                                |                                                              |                                           |                                    | Second Dns               | 0.0.0.0                               | Name ?            |
|                                 |                                         |                                |                                                              |                                           |                                    | MAC Address              | EC:3D:FD:07:35:F1                     | Port 80           |
|                                 |                                         |                                |                                                              |                                           |                                    |                          | Modify                                | Modify            |
|                                 |                                         |                                |                                                              |                                           |                                    | Upgrade                  |                                       |                   |
|                                 |                                         |                                |                                                              |                                           |                                    | Upgrade                  |                                       | ChooseFile Upgrad |
| Sea                             | rch                                     |                                | Devid                                                        | ce: 2                                     |                                    |                          |                                       |                   |
| способ<br>тавьте II<br>1 попадё | <b>(настр</b><br>Р адрес в<br>те на окн | ойка ч<br>строку<br>сто, выбер | ерез и<br>поиска.<br>оите сво                                | <b>нтерфе</b> і<br>Нажмите<br>ой язык, за | <b>йс брау</b><br>ВВОД.<br>атем ВО | <b>узера IE)</b><br>ЙТИ. | e e e e e e e e e e e e e e e e e e e |                   |
|                                 |                                         | NE                             | O Coolcam                                                    |                                           |                                    | NEO Co                   | polcam                                |                   |
|                                 |                                         | 语言                             | 简体中文 ∨     English     简体中文     Français     Deutsch     """ |                                           |                                    | Язык: Рус                | ский 🗸                                |                   |
|                                 |                                         |                                | italiano<br>한국어<br>Poloki                                    |                                           |                                    |                          |                                       |                   |

Введите (по умолчанию) Логин - admin Пароль – admin Пожалуйста смените пароль по умолчанию в дальнейшем.

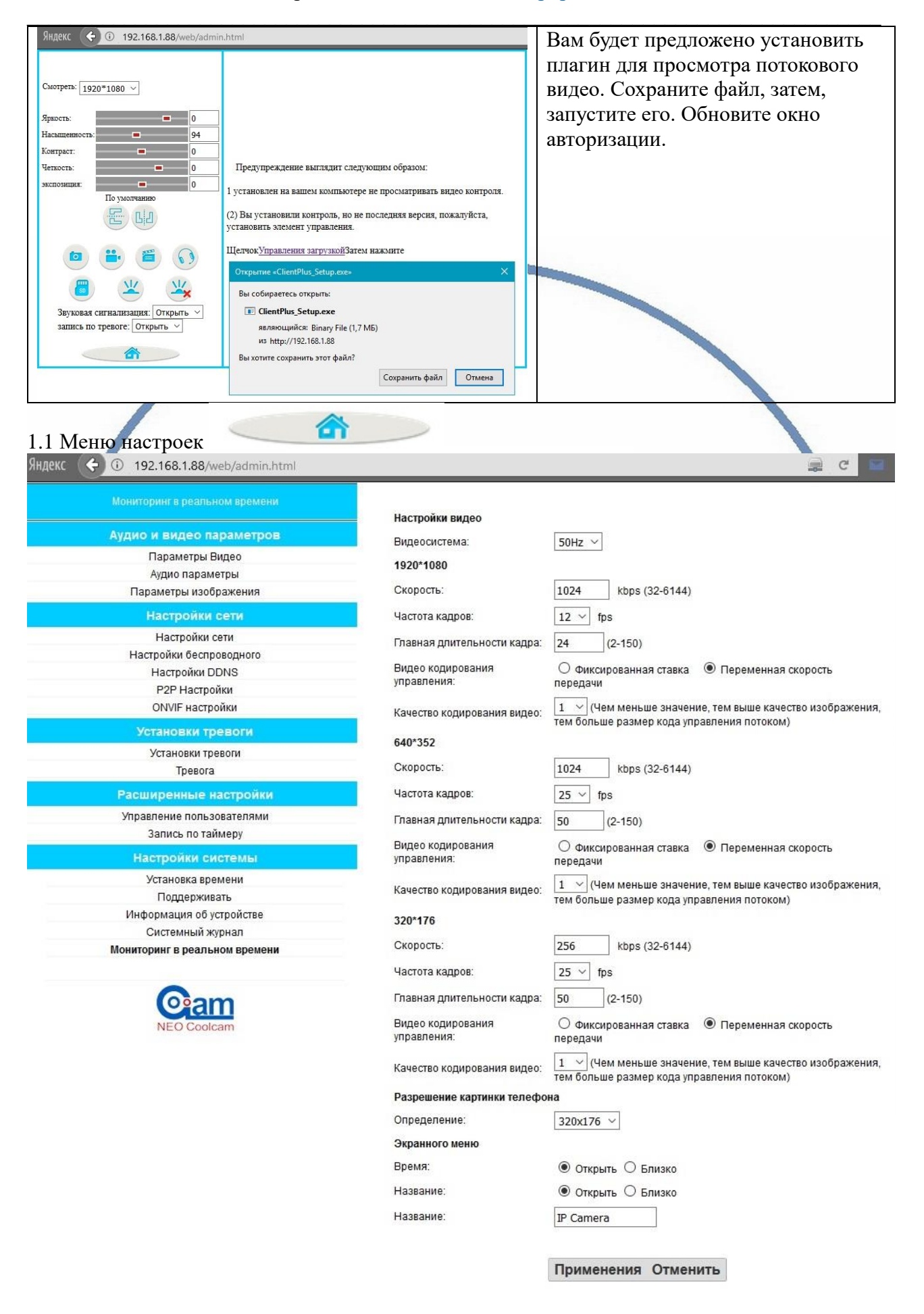

| 🕞 🛈 🖉 192.168.1.88/web/admin.html                                             |                                            |                |                                                                                         |                                                        |                                            | B                       | Выберите                                                | вашу м                     | /1F1 ce1     | ь,              |
|-------------------------------------------------------------------------------|--------------------------------------------|----------------|-----------------------------------------------------------------------------------------|--------------------------------------------------------|--------------------------------------------|-------------------------|---------------------------------------------------------|----------------------------|--------------|-----------------|
|                                                                               | Настройки<br>беспровол                     | ного           |                                                                                         |                                                        |                                            | В                       | ведите ко                                               | од достуг                  | па.          |                 |
| Аудио и видео параметров<br>Параметры Видео                                   | Включить<br>беспроволи                     | нию            |                                                                                         |                                                        |                                            | (                       | Соблюлай                                                | те 5 пун                   | ктов         |                 |
| Аудио параметры                                                               | сеть:                                      | i,jio          |                                                                                         |                                                        |                                            | -                       | соннодин                                                | 10 0 mjm                   | RIGD         |                 |
| Параметры изооражения Настройки сети                                          | SSID:<br>Режим                             |                |                                                                                         | Тоиск                                                  |                                            |                         | Настройки<br>беспроводного                              |                            |              |                 |
| Настройки сети                                                                | подключен<br>(Если у вас                   | ия:<br>сесть б | <br>еспроволной маршрутизатор, марш                                                     | путизация режи                                         | (M)                                        |                         | Включить                                                |                            |              |                 |
| Настройки беспроводного<br>Настройки DDNS                                     | Тип                                        |                | Нет 🗸                                                                                   | ipjinouqui peni                                        |                                            |                         | беспроводную                                            | • Открыть                  | Э Близко     |                 |
| Р2Р Настройки                                                                 | Desonachou                                 | сти.           |                                                                                         |                                                        |                                            |                         | Cerb.                                                   | -                          |              | Received        |
| Установки тревоги                                                             | í                                          |                |                                                                                         |                                                        |                                            |                         | SSID:                                                   | ч. ,                       |              | Поиск           |
| Установки тревоги                                                             |                                            |                |                                                                                         |                                                        |                                            |                         | Режим<br>подключения:                                   | Маршрутизац                | ция 🗸        | 1               |
| Тревога                                                                       | Проверьте                                  |                | Проверка                                                                                |                                                        |                                            |                         | (Если у вас есть                                        | беспроводной г             | маршрутизато | р, маршрутизаци |
| Управление пользователями                                                     | Wifi Scanner - N                           | lozilla Fi     | refox                                                                                   |                                                        | - 0                                        | -                       | Тип                                                     | WPA2-PSK Y                 | 2            |                 |
| Запись по таймеру                                                             | (i) 192.168.1.88                           | 8/web/s        | can.html                                                                                |                                                        | 😈 🚔 🙆 🔮                                    | 3 -                     | безопасности:                                           |                            |              |                 |
| Настроики системы<br>Установка времени                                        | Reference                                  | Deel           | cein                                                                                    |                                                        | Проверять                                  | Pe                      | методы<br>шифрования:                                   | AES 🗸                      | 3            |                 |
| Поддерживать                                                                  | дооавлять                                  | KSSI           | SSID                                                                                    | шифрование                                             | подлинность                                | not                     | Ключи:                                                  |                            |              |                 |
| Системный журнал                                                              | Определять                                 | 100            | NETGEAR_Divary                                                                          | AES                                                    | WPA2-PSK                                   | Infr                    | Клавиша                                                 |                            |              |                 |
| Мониторинг в реальном времени                                                 | Определять                                 | 100            | WIFI_CAMERA                                                                             | ТКІР                                                   | WPA2-PSK                                   | Infr                    | подтверждения:                                          | •••••                      |              |                 |
| Com                                                                           | Определять                                 | 100            | my dom                                                                                  | TKIP                                                   | WPA2-PSK                                   | Infr                    | Проверьте                                               | Проверка                   | 4            |                 |
| NEO Coolcam                                                                   | Определять                                 | 94             | WIFI_CAMERA                                                                             | ТКІР                                                   | WPA2-PSK                                   | Infr                    | настроики.                                              | Contract Contract Contract |              |                 |
|                                                                               | Опрелелять                                 | 89             | WIFL CAMERA                                                                             | ТКІР                                                   | WPA2-PSK                                   | Info                    |                                                         | _                          |              |                 |
|                                                                               | определять                                 | 00             |                                                                                         | 7140                                                   |                                            |                         |                                                         | Прим                       | енения       | Отменить        |
|                                                                               | Определять                                 | 0.5            | ZyAEL_REENETIC_LITE_FEDCB0                                                              |                                                        | WFA-FSK                                    | 11111                   |                                                         |                            |              |                 |
|                                                                               | Определять                                 | 83             | mgts87                                                                                  | TKIP                                                   | WPA-PSK                                    | Infr                    |                                                         |                            | 5            |                 |
|                                                                               | Определять                                 | 73             | divary                                                                                  | AES                                                    | WPA2-PSK                                   | Infr                    |                                                         |                            | -            |                 |
|                                                                               | Определять                                 | 68             | Corbina_2                                                                               | AES                                                    | WPA2-PSK                                   | Infr                    |                                                         |                            |              |                 |
|                                                                               | Определять                                 | 63             | melamori                                                                                | AES                                                    | WPA-PSK                                    | Infr                    |                                                         |                            |              |                 |
| оойство перезагрузі<br>ерь IP видеокамера                                     | ится с но<br>будет ра                      | овн            | іми парамет<br>тать по WiF                                                              | рами<br>і кана                                         | . Кабе<br>алу.                             | ель                     | RJ45 мож                                                | кно откл                   | іючить       |                 |
| ойство перезагрузи<br>срь IP видеокамера<br>особ (пастройка                   | атся с но<br>будет ра<br>через І           | ыбс            | ими нарамен<br>тать по WiF                                                              | рами<br>і кана                                         | . Кабе<br>алу.<br>НВР                      |                         | RJ45 MOX<br>RU                                          | кно откл                   | іючить       |                 |
| оойство перезагрузи<br>ерь IP видеокамера<br>кособ (с астройка<br>IP Салега – | ится с но<br>будет ра<br>через I           |                | ими парамет<br>тать по WiF<br>Monte Piza<br>hield Tiza                                  | трами<br>ii кана<br>become<br>ard                      | . Кабе<br>алу.<br>НВР                      | ель                     | RJ45 мож<br>RU<br>е) )                                  | кно откл                   | ІЮЧИТЬ       |                 |
| оойство перезагрузи<br>ерь IP видеокамера<br>юсоб (постройка<br>IP Санега –   | ится с но<br>будет ра<br>через I<br>Instal |                | ин парамет<br>Tarь по WiF<br>Mield Tiz:<br>Welcome<br>Camera<br>The Instal<br>computer. | рами<br>i кана<br>ard<br>e to th<br>Shield \<br>To cor | . Kaбe<br>any.<br>HBP<br>e Insta<br>wizard |                         | RJ45 MOX<br>RU<br>)<br>hield Wizar<br>nstall IP Cam     | KHO OTKJ                   | ючить        |                 |
| ойство перезагрузи<br>срь IP видеокамера<br>кособ (кастрайка<br>IP Санега –   | ится с но<br>будет ра<br>через I<br>Instal |                | или парамет<br>Traff uo Wif<br>welcome<br>Camera<br>The Instal<br>computer.             | рами<br>i кана<br>ard<br>ard<br>shield \<br>To cor     | HBP                                        | eJIE<br>AIISI<br>will i | RJ45 MOX<br>P)<br>hield Wizar<br>nstall IP Cam<br>Next. | KHO OTKJ                   | г            |                 |

Начнётся процесс установки программы на Ваш ПК.

По ходу установки Вам будет предложено место установки программы, обычно по умолчанию это «с:\Program Files (x86)»

После завершения установки программы, на Вашем рабочем столе ПК появится ярлык для запуска программы.

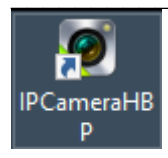

Запускаете программу двойным кликом мышки. Окно программы настройки и наблюдения выглядит так.

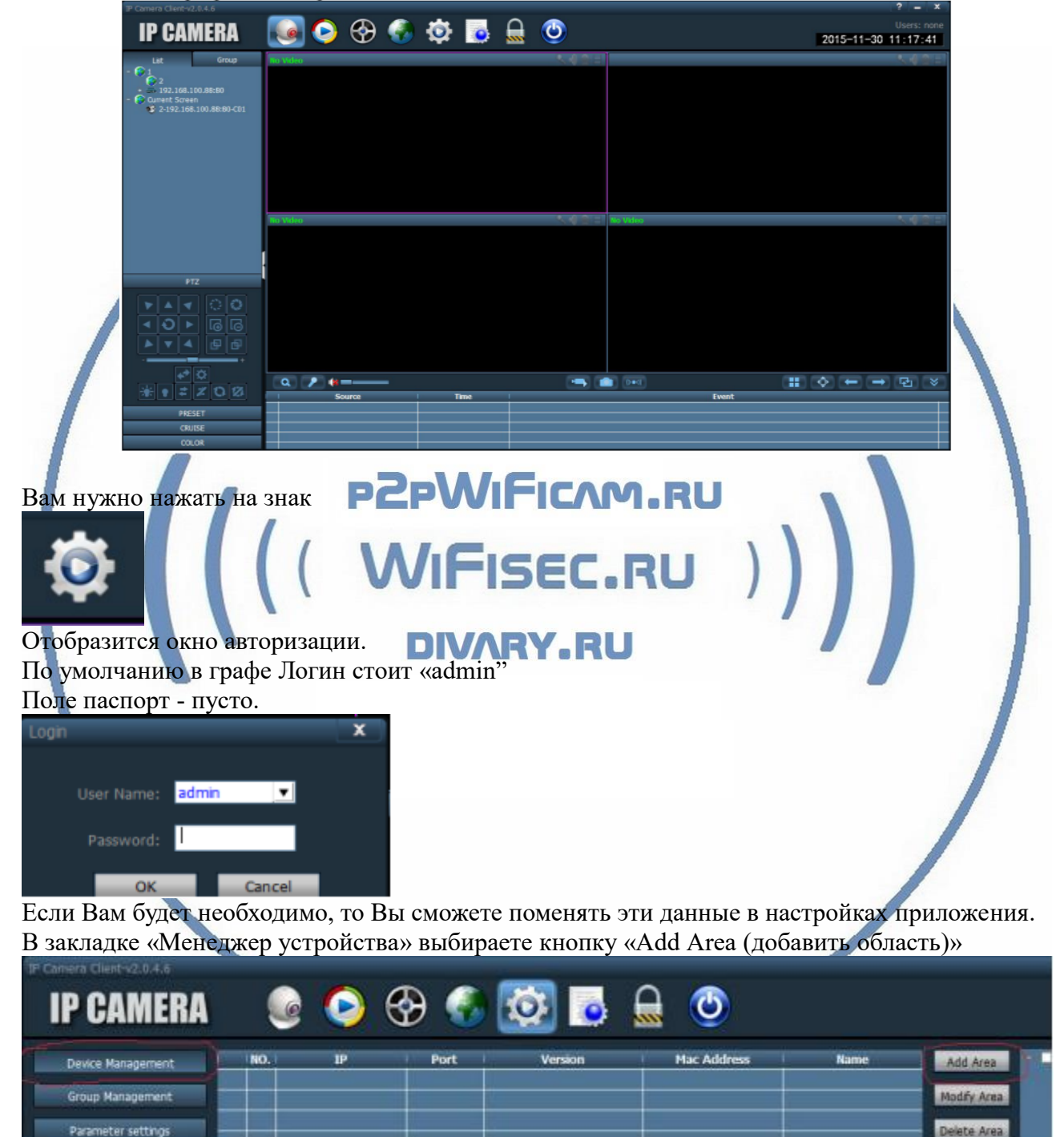

В окне, создаёте наименование области.

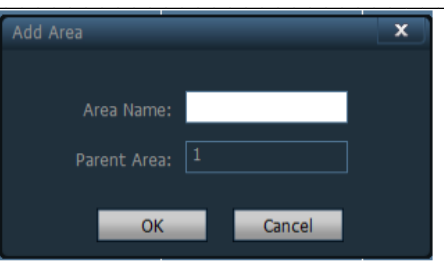

Далее, предварительно подключив изделие к Вашей локальной сети (к роутеру; коммутатору), Вы нажимаете кнопку Поиск

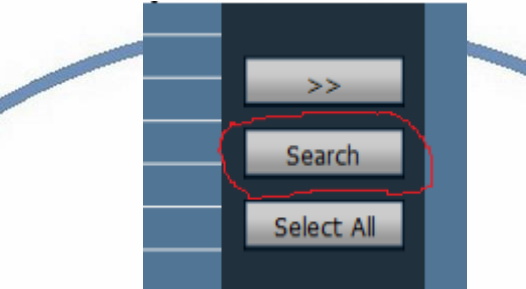

В вашем окне поиска появится IP адрес Вашего устройства. ПО умолчанию, он 192.168.1.88 (может быть и другим) Если данные по Вашей локальной сети отличаются, внесите изменения в нижней форме

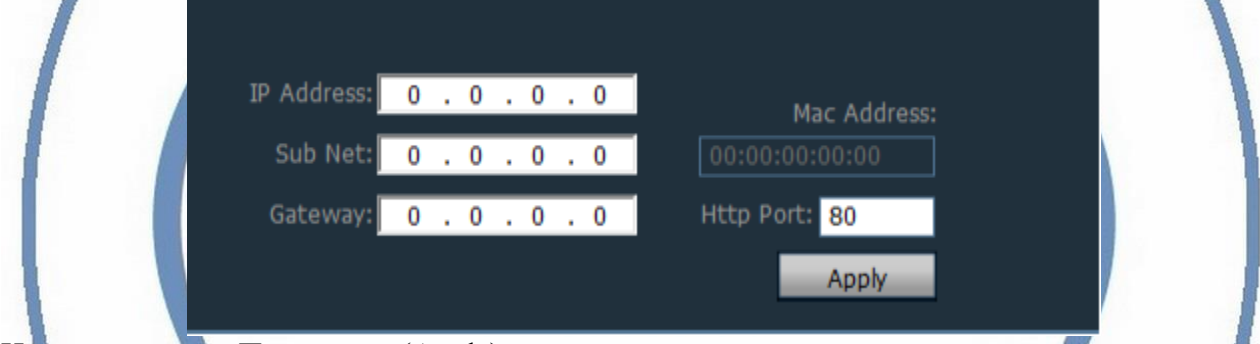

Нажмите кнопку Применить (Apple).

## Важно!

Для применения настроек потребуется ввести логин и пароль на камеру По умолчанию

### Логин admin Пароль admin

Сетевые настройки камеры изменятся.

# Важно!

В камере используется один сетевой адрес для локальных настроек и для настроек по беспроводной сети WiFi.

Перегружаете телекамеру (отключаете питание, затем включаете). Она видится в сети с новыми настройками.

После этого, запустите процесс поиска телекамеры, выделите ее и добавьте в созданную область.

# Включение модуля WiFi

Для активации блока WiFi в телекамере, необходимо в окне настроек Нажать закладку «Сетевые параметры (Parameter Setting)»

| <b>IP CAMERA</b>   |  |
|--------------------|--|
| Device Management  |  |
| Group Management   |  |
| Parameter settings |  |
| Record Management  |  |
| Linkage Alarm      |  |
| User Management    |  |
| Other Settings     |  |
|                    |  |

В созданной области выбрать адрес телекамеры, тогда в окне просмотра появится изображение с телекамеры. Это говорит о правильной настройке Вашей телекамеры в сети.

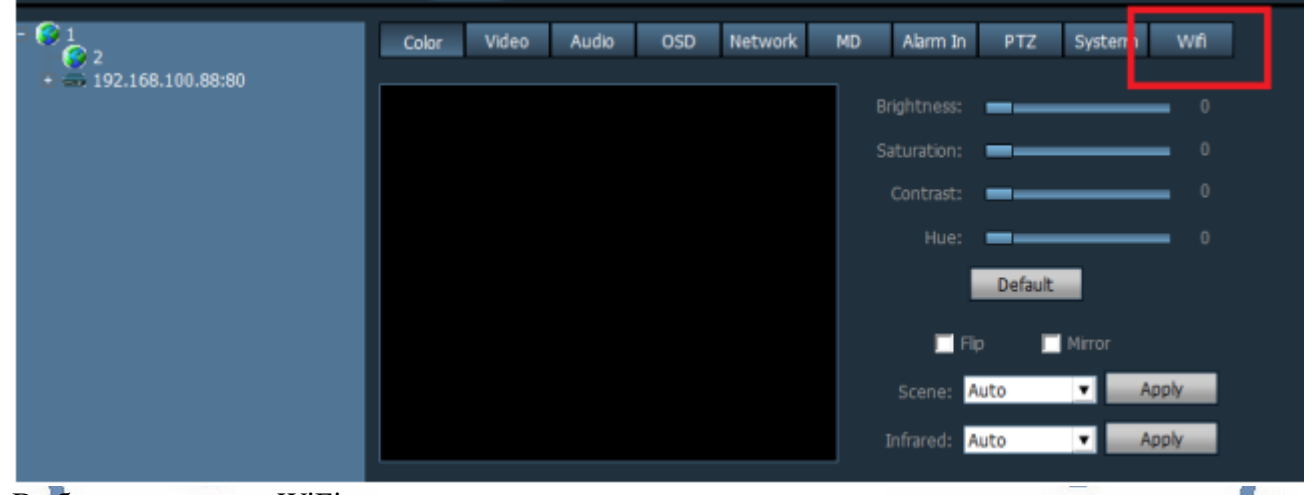

| KENT SSID WPA Alp. (Security) With Model Chappel |   |
|--------------------------------------------------|---|
| RSSL SSID WPA Alow Security With Model Chappel   |   |
|                                                  |   |
| AD CHART THE LOCAL LABOR                         |   |
| AB CMCC FAITO ACC WIDAD Infrat. 1                | 1 |
| 37 ChinaNet W2PII TKTP WPA. Infrast 2            |   |
| 47 dink-sun TKIP WEP Infrast 3                   |   |
| 57 Yakumo TKIP WEP Infrast 6                     |   |
| 100 Inksys TKIP WPA2 Infrast 7                   |   |
| 99 HX wfi AES WPA2 Infrast 12                    |   |
|                                                  |   |
| Search                                           |   |
|                                                  |   |
| Enable Wfi                                       |   |
|                                                  |   |
| SSID linksys                                     |   |
| Will Mode Infrastructure 💌                       |   |
| Security Mode WPA2-PSK                           |   |
|                                                  |   |
| WPA Algorithm TKIP                               |   |
| Key ********                                     |   |
| De-type Key                                      |   |
|                                                  |   |
|                                                  |   |
| Check Writ Apply Cancel                          |   |

Выбираем WiFi сеть, вводим код доступа. Нажимаем кнопку Применить ( Apply). Перегружаем камеру отключаем кабель rj45. Ваша камера работает по беспроводной сети. Быстрая настройка произведена. 3 способ (интеграция в WiFi сеть через мобильный клиент CoolCamHBP) Установка мобильного приложения CoolCamHBP на Ваш смартфон. (Openn HB) версия 1.7.1 IOTCAPIs 1.13.3.0 AVAPIs 1.5.2.0 Пожалуйста для OC IOS систем перейдите в App Store и скачайте приложение CoolCamHBP Для OC Android перейдите в Play Market и скачайте приложение CoolCamHB Ваше устройство подключено к локальной сети по проводу! Нажмите иконку приложения CoolCamHBP ••••• Билайн ᅙ 10:28 1 27 % Затем, выберите метод Добавить камеру configuration WIFI according to your PWIFICAM.RU *IFISEC.RU* one-key setup DIVARY.RU Сканируйте код на нижней стороне устройства. Или нажмите Skip (пропустить) Ð 📢  $(\mathbf{i})$ Появится Ваше устройство, нажмите ••००० Билайн ᅙ 10:31 ДОБАВЛЯТЬ. Добавить камеру C QRCode добавлять

Камера найден! (1)!

| •••••• Билайн ♀ 10:32                                         | Для просмотра устройства, Вам предложат<br>сменить пароль на Ваш. Согласитесь, и<br>смените пароль. (иначе смотреть устройство<br>через мобильный клиент Вы не сможете) |
|---------------------------------------------------------------|----------------------------------------------------------------------------------------------------|
| камера<br>онлайн Arming                                       |                                                                                                    |
| Defaut password<br>хорошо отменить                            |                                                                                                    |
| Нажимаем на кнопку, попадаем                                  | в меню настроек.                                                                                                    |
| ••••• Билайн 🗢 10:37 🕇 28 % 🕞 +<br>назад Редактировать камеры | •••••• Билайн ╤ 10:37                                                                                                    |
|                                                               | Код ><br>Wi-Fi                                                                                                    |
| название камера                                               | Режим записи 🍂 >                                                                                                    |
| пароль •                                                      | Формат SDCard                                                                                                    |
|                                                               | О устройству                                                                                                    |
| Расширенные настройки                                         | restart                                                                                                    |
| Alarm Setting >                                               | Выберите Вашу докальную WiFi сеть                                                                                                    |
|                                                               | введите ключ доступа. Сохраните                                                                                                    |
| Time Setting >                                                | пастронки.                                                                                                    |

Ваше устройство работает в Вашей локальной WiFi сети.

#### Меню мобильного приложения CoolCamHBP

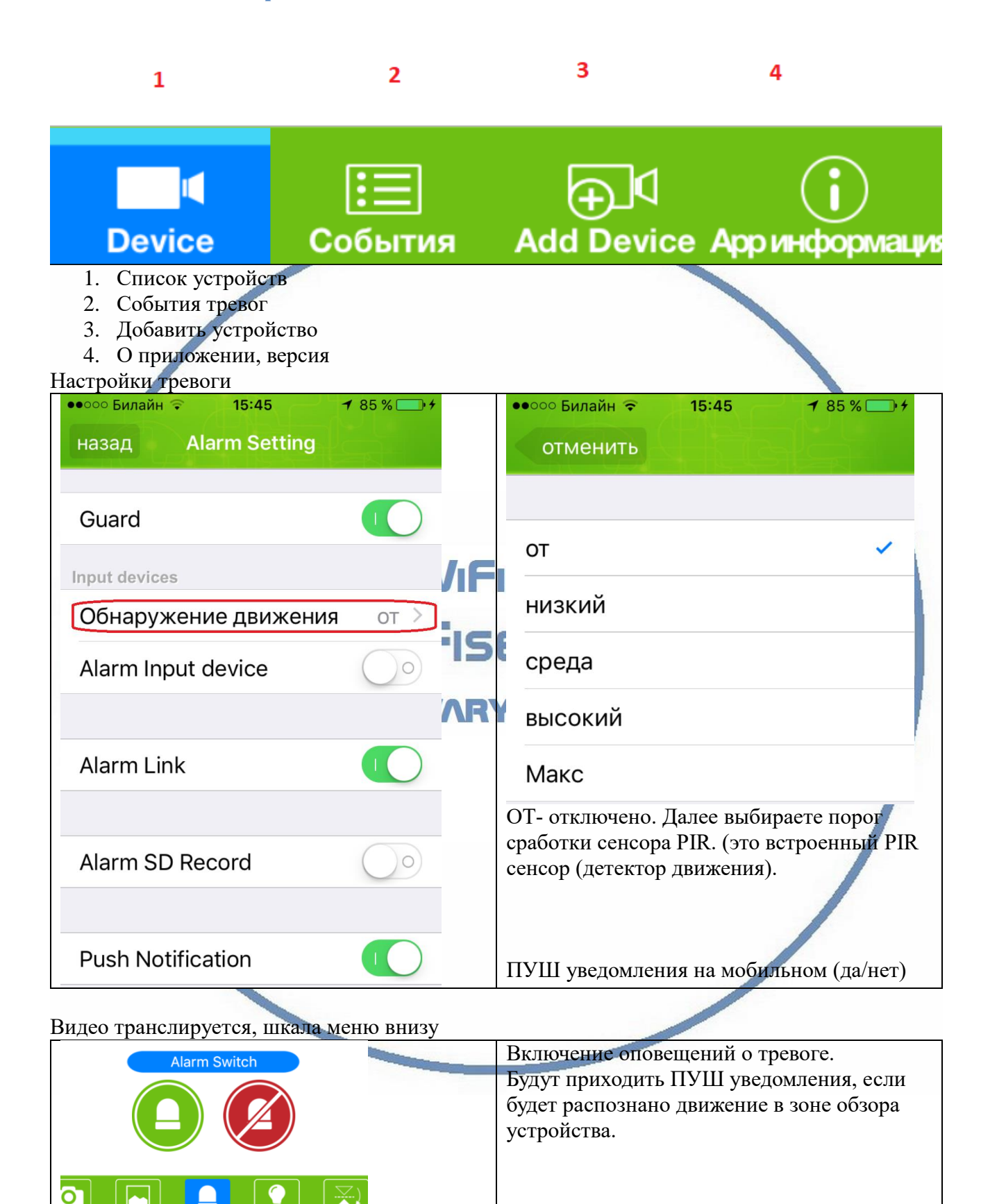

## Интернет-магазин WiFisec.ru и p2pWiFicam.ru

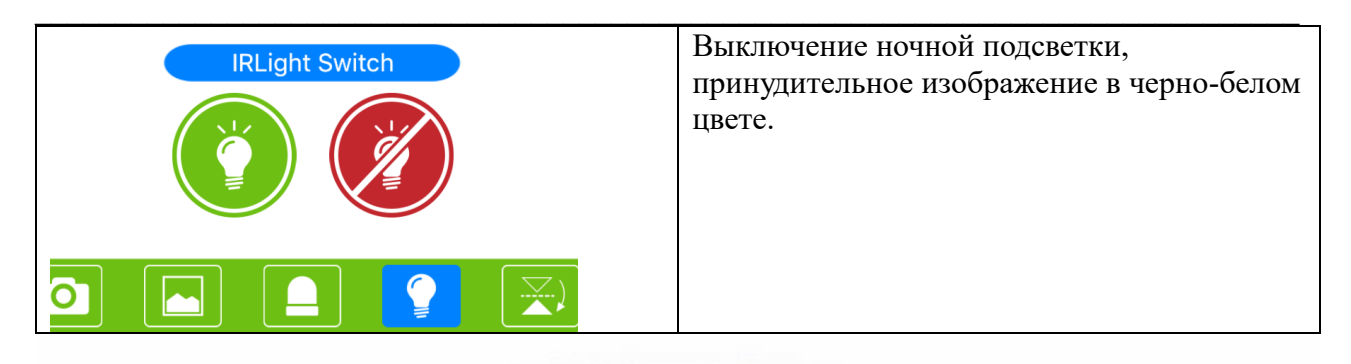

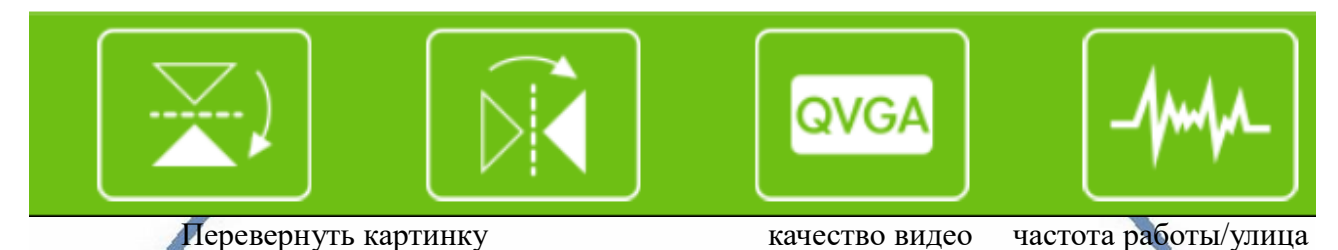

Как посмотреть архив записи на мобильном

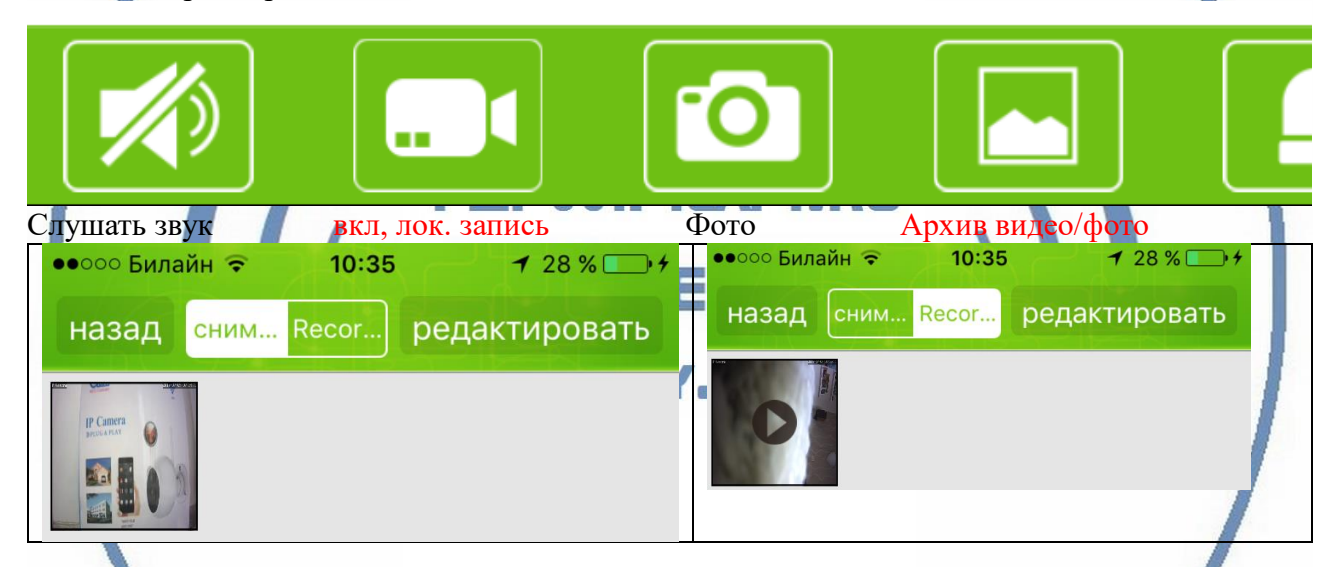

Качество видео отображения в мобильном клиенте всегда маленькое SD (по умолчанию для потокового видео 640x350).

Вы, всегда можете изменить картинку на хорошее качество

| Качество видео |         | подклю 640х352⁄1нтернет Нм 1 качество:хорошо        |
|----------------|---------|-----------------------------------------------------|
| HD720P         |         | Изменить на 720, тогда картинка будет Full HD 1080p |
| VGA            |         | подклю 1920х108 Интернет Нм 1 качество:хорошо       |
| QVGA           |         |                                                     |
|                | -//~//- |                                                     |

Все сделанные Вами локальные (на смартфон) снимки и видео через мобильное приложение сохраняются в директории ФОТО, доступны к просмотру как стандартные фото и видео.

# Работа устройства в Вашей локальной сети.

## Смотрим, настраиваем через Браузер IE

## Вы знаете IP видеокамеры.

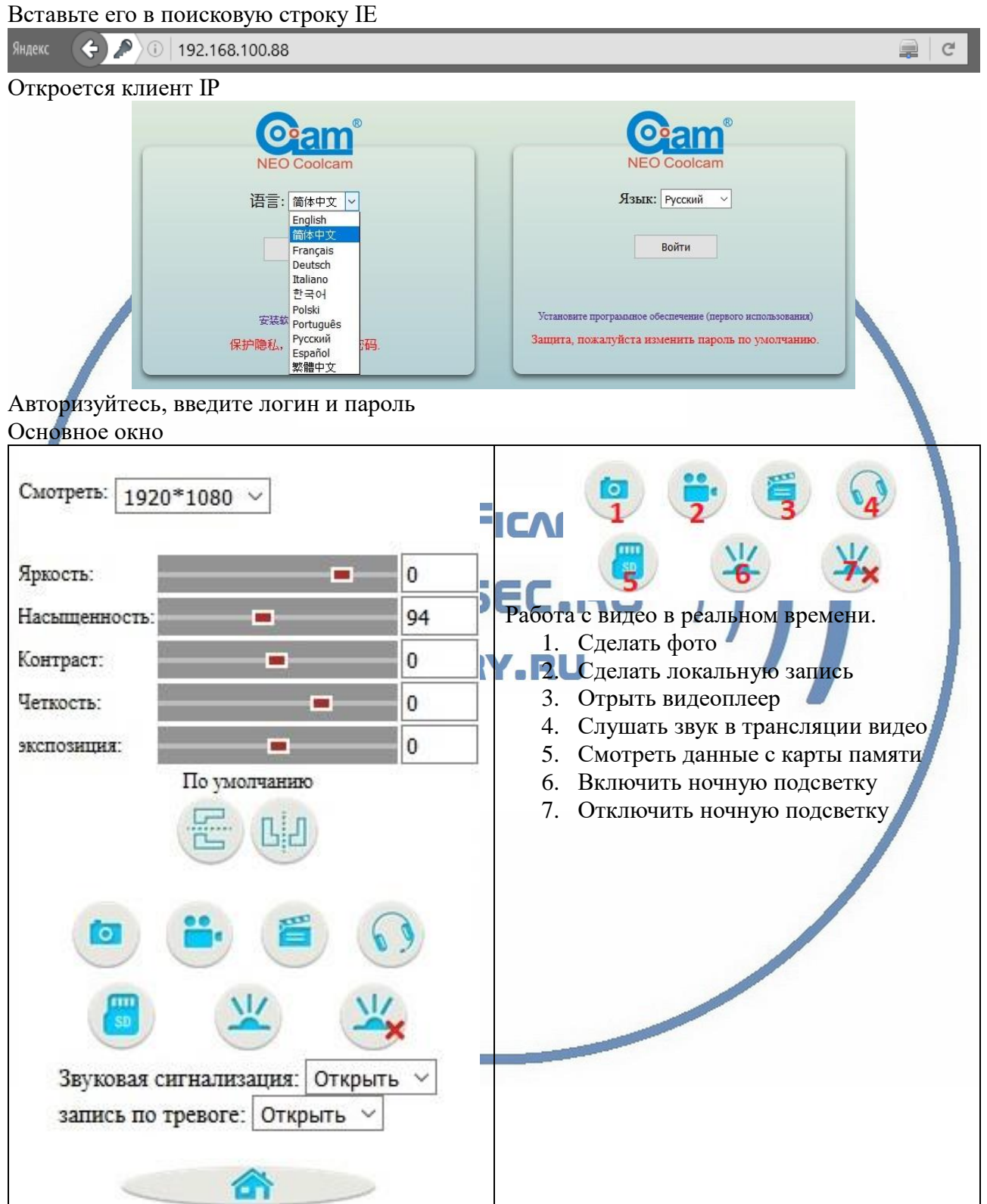

## Интернет-магазин WiFisec.ru и p2pWiFicam.ru

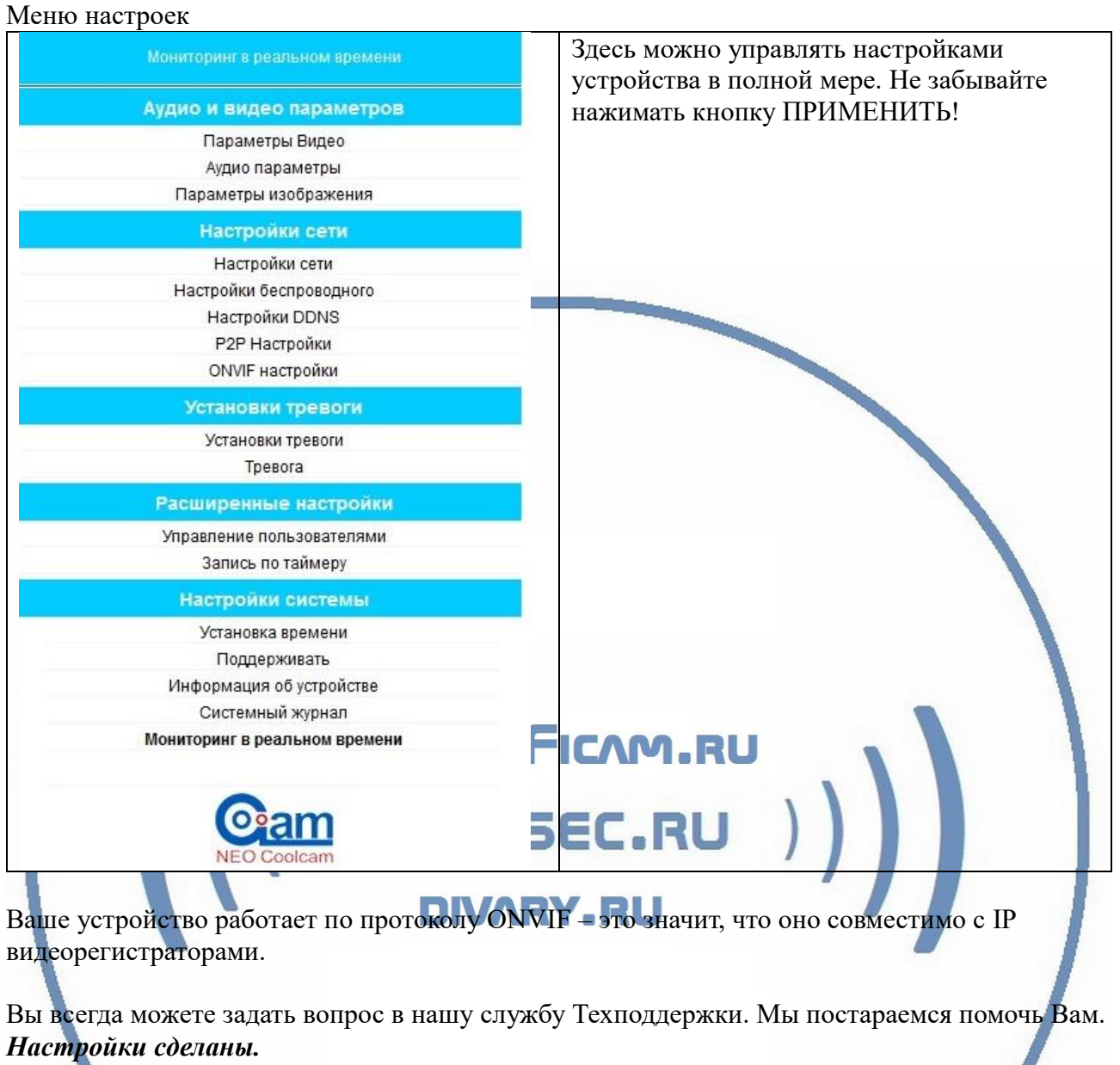

Пользуйтесь в удовольствие.

#### Советы по установке оборудования WiFi в помещении

Вы можете получить доступ к камере с помощью беспроводного подключения. Диапазон беспроводного сигнала ограничивается стенами, потолками и другими препятствиями.

Как правило, зона покрытия зависит от шумовых помех, оказываемых строительными материалами, а также радиочастотами в Вашей комнате или офисе. Для максимального увеличения зоны покрытия следуйте нижеперечисленным указаниям:

1. Установка роутера и IP камеры должна осуществляться таким образом, чтобы между ними располагалось минимальное количество стен и потолков. Каждая стена или потолок снижает дальность передачи сигнала на 1-30 метров.

2. Следите за расстоянием между устройствами. Стена в 0,5 м (1,5 фт.) с углом 45 градусов является эквивалентной стене толщиной 1 метр. При угле 2 градуса толщина стены становится эквивалентной 4 метрам. Обеспечьте более интенсивную передачу сигнала путем недопущения присутствия препятствий, расположенных под углом к прямой между роутером и камерой.

 Строительные материалы также оказывают воздействие на качество передаваемого сигнала. Металлические двери и алюминиевые структуры снижают интенсивность сигнала.

4. IP камера и роутер должны располагаться вдали от электрических устройств и бытовой техники, являющихся источником радиочастот.

5. Беспроводные телефоны с частотой 2,4ГГЦ и другое оборудование, являющееся источником радиосигналов (к примеру, микроволновые печи), могут оказывать негативное влияние на уровень сигнала, а также приводить к его полному пропаданию.

Полезное: если в радиусе установки камеры работает больше 3-х доступных сетей Wi-Fi (актуально для многоквартирных домов и офисов), рекомендуем в настройках вашего роутера проверить, на каких каналах Wi-Fi работают соседние сети, и изменить канал вашего роутера на не занятый соседними роутерами. Это позволит повысить стабильность работы устройств, подключенных к вашей сети.

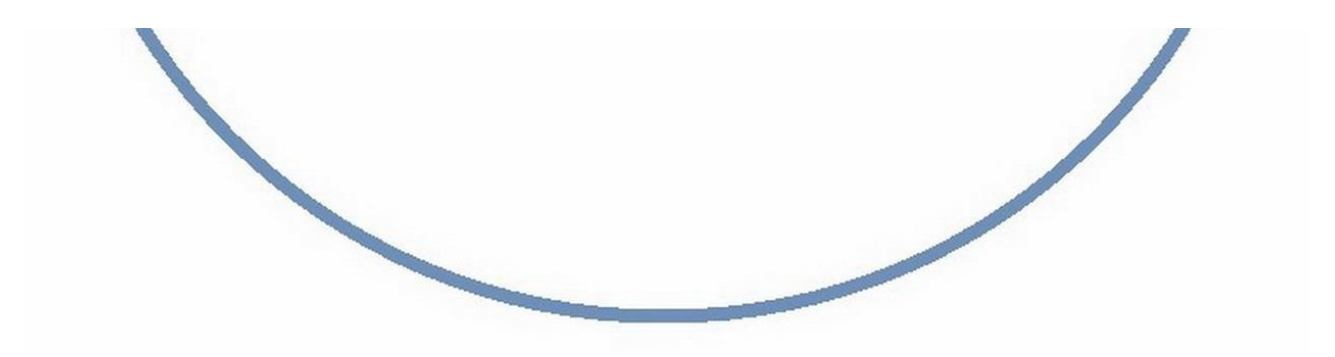